## HOW TO ACCESS YOUR 1098-T FORM

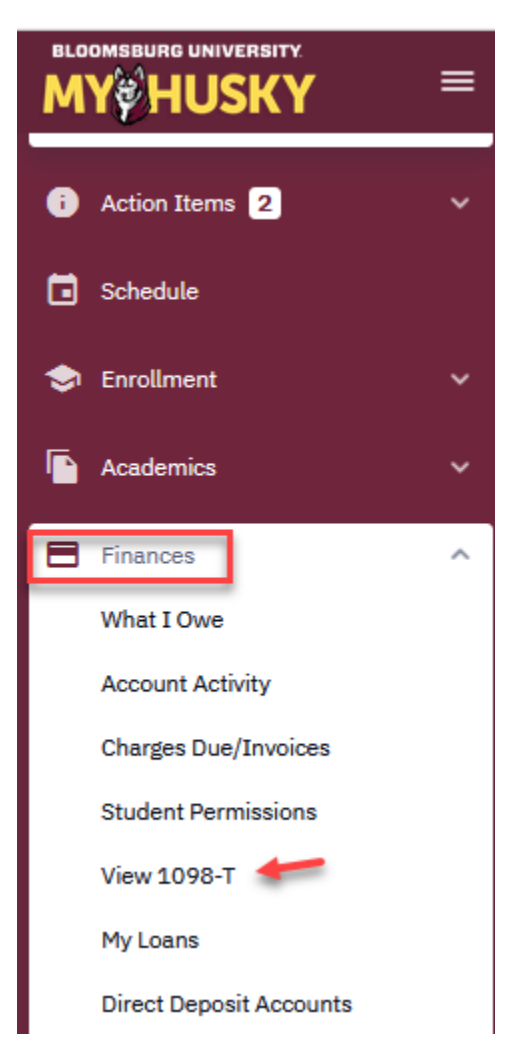

2

Log into your MyHusky student account.

From your dashboard, select **Finances** and in the drop down box select **View 1098-T**.

If you have not already granted permission to receive your 1098-T Form online, a screen will appear for you to **Grant Consent**.

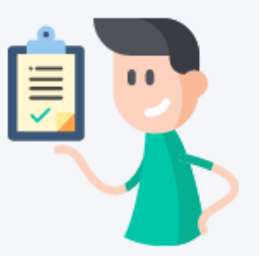

## You have not consented to receive your 1098-T via on-line access.

Select the Grant Consent push button to allow on-line receipt.

Grant Consent

If you have not granted consent for on-line access to your 1098-T the above screen will appear. Click on **Grant Consent** and follow the instructions on the 1098-T Consent screen.

## 1098-T Consent

I agree to receive my 1098-T Tax form electronically through on-line access. Clicking the 'Yes, I have read the agreement ' checkbox means you will no longer receive the 1098-T form via US mail. Click the Submit push button to always access your 1098-T on-line.

The agreement is dated: 7/8/2021, 2:24:43 PM

| P  |    |
|----|----|
|    | ~  |
| Ι. | 2  |
| v  | 11 |

Yes, I have read the agreement

٦.

Cancel

If you have a 1098-T Form available to view, the following screen will be displayed.

| View 1098-T |                               |                             |                   |            |        |             |  |  |
|-------------|-------------------------------|-----------------------------|-------------------|------------|--------|-------------|--|--|
| Yea<br>20   | <sup>ir:</sup><br>20          | ~                           |                   |            |        | View PDF    |  |  |
| I           | NFORMATION                    |                             |                   |            | /      |             |  |  |
| V           | /ersion:                      | Original                    | Printed Date:     | -          |        |             |  |  |
| F           | ederal Tax ID:                |                             | Transmittal Date: | 03/22/2021 |        |             |  |  |
| I           | nstitution:                   | Bloomsburg University of PA |                   |            |        |             |  |  |
| Box         | x Amount<br>Payments Received |                             |                   |            | Total: | \$10,225.23 |  |  |
|             | Amount Billed                 |                             |                   |            | Total: | \$0.00      |  |  |
|             | Prior Year Adjustments        |                             |                   |            | Total: | \$0.00      |  |  |
|             | Scholarships or Grants        |                             |                   |            | Total: | \$0.00      |  |  |
|             | Prior Year Grant Adjustments  |                             |                   |            | Total: | \$0.00      |  |  |

The year of the 1098-T Form being displayed will be shown in the top left corner of the screen. You may select prior years if available by selecting the drop down arrow to the right.

Under **Box Amount** will be the total amount in each box on your 1098-T Form. These can be expanded to show the detailed amounts by selecting > in front of the boxes with amounts.

To view and print the 1098-T Form for the selected year, select **View PDF** in the top right corner of your screen and your form will be displayed for you to view and print.

| FILER'S name, street address, city or town, state or province, country, ZIP or foreign postal code, and telephone number   1 Payments received for qualified tuition and related expenses   OMB No. 1545-1574     Bloomsburg University of PA   336 Arts & Administration Building   2 0 20   20   Statement     400 E Second Street   Bloomsburg   PA   17815   10225.23   2 0 20   Statement     Bursar's Office   570/389-4013   Form 1098-T   Form 1098-T   For Student     STUDENT'S name   4 Adjustments made for a prior year   5 Scholarships or grants   This is important tax information and is being furnished to the amount in box 1 includes acceming for a prior year   This is important tax information and elated expenses     City or town, state or province, country, and ZIP or foreign postal code   S   \$   7 Checked if the amount in box 1 includes accemic period beginning January- March 2021   Image: Compute tax return.     Service Provider/Acct. No. (see instr.)   8 Check if at least half-time student   9 Checked if a graduate student   10 Ins. contract reimb./refund student   to preparer or use it to prepare the tax return.                                                                                                    |                                                                                      |                                               |                                                          |                             |                           |  |  |  |  |
|----------------------------------------------------------------------------------------------------|--------------------------------------------------------------------------------------|-----------------------------------------------|----------------------------------------------------------|-----------------------------|---------------------------|--|--|--|--|
| Bloomsburg University of PA   336 Arts & Administration Building   \$ 10225.23   2020   Tuition Statement     336 Arts & Administration Building   \$ 10225.23   2020   Statement     Bloomsburg   PA   17815   Form 1098-T   Statement     Bursar's Office   570/389-4013   Form 1098-T   Form 1098-T   Statement     FILER'S employer identification no.   STUDENT'S TIN   3   Copy B   For Student     STUDENT'S name   4 Adjustments made for a prior year   5 Scholarships or grants   This is important tax information and is being furnishes to is cholarships or grants for a prior year   Street address (including apt. no.)   6 Adjustments to scholarships or grants for a prior year   7 Checked if the amount in box 1 includes amounts for an academic period being and the ducation and is being furnishes to the tax formation academic period being furnishes to the tax preparer or use it to prepare or use it to the tax preparer or use it to the tax preparer or use it to the tax preparer or use it to the tax return.     Service Provider/Acct. No. (see instr.)   8 Check if at least half-time student   9 Checked if a graduate student   10 Ins. contract reimb./refund student   10 Ins. contract reimb./refund student                                                                                                    | FILER'S name, street address, city or too<br>foreign postal code, and telephone numb | wn, state or province, country, ZIP or<br>ber | 1 Payments received for<br>qualified tuition and related | OMB No. 1545-1574           |                           |  |  |  |  |
| 400 E Second Street   2   Statement     Bloomsburg   PA   17815     Bursar's Office   570/389-4013   Form 1098-T     FILER'S employer identification no.   STUDENT'S TIN   3     STUDENT'S name   4 Adjustments made for a prior year   5 Scholarships or grants     Street address (including apt. no.)   6 Adjustments to scholarships or grants for a prior year   7 Checked if the amount in box 1 includes amounts for an academic period beginning January- March 2021   This is important tax information and is be used to complete Form 800 to the tax preparer or use it to prepare the tax return.     Service Provider/Acct. No. (see instr.)   8 Check if at least half-time student   9 Checked if a graduate student   10 Ins. contract reimb./refund student                                                                                                    | Bloomsburg University of PA<br>336 Arts & Administration Building                    |                                               | \$ 10225.23                                              | 2020                        | Tuition                   |  |  |  |  |
| Bloomsburg   PA   17815     Bursar's Office   570/389-4013   Form 1098-T     FILER'S employer identification no.   STUDENT'S TIN   3   Copy B     STUDENT'S name   4 Adjustments made for a prior year   5 Scholarships or grants   This is important tax information and is being furnished to the IRS. This form     Street address (including apt. no.)   6 Adjustments to scholarships or grants for a prior year   7 Checked if the amount in box 1 includes amounts for an academic period beginning January-March 2021   This is important tax information and is being furnished to the IRS. This form     City or town, state or province, country, and ZIP or foreign postal code in the for a prior year   9 Checked if a graduate student   10 Ins. contract reimb./refund student   10 Ins. contract reimb./refund student                                                                                                    | 400 E Second Street                                                                  |                                               | 2                                                        |                             | Statement                 |  |  |  |  |
| Bursar's Office   570/389-4013   Form 1098-T     FILER'S employer identification no.   STUDENT'S TIN   3   Copy B     STUDENT'S name   4 Adjustments made for a prior year   5 Scholarships or grants   For Student     Street address (including apt. no.)   6 Adjustments to scholarships or grants for a prior year   7 Checked if the amount in box 1 includes amounts for a nacademic period beginning January-March 2021   This is important tax information and is being furnished to the scholarships or grants for a prior year     City or town, state or province, country, and ZIP or foreign postal code   10 Ins. contract reimb./refund student   9 Checked if a graduate student   10 Ins. contract reimb./refund student   10 Ins. contract reimb./refund student                                                                                                    | Bloomsburg PA                                                                        | 17815                                         |                                                          |                             |                           |  |  |  |  |
| FILER'S employer identification no.   STUDENT'S TIN   3   Copy B     STUDENT'S name   4 Adjustments made for a prior year   5 Scholarships or grants   This is important tax information and is being furnished to the IRS. This form must be used to scholarships or grants for a prior year   7 Checked if the amount in box 1 includes amounts for a nacademic period beginning January-March 2021   This is important tax information and is being furnished to the IRS. This form must be used to complete Form 8863 to claim education credits. Give it to the tax preparer or use it to prepare or use it to the tax preparer or use it to the tax preparer or use i                                                                                                    | Bursar's Office                                                                      | 570/389-4013                                  |                                                          | Form <b>1098-T</b>          |                           |  |  |  |  |
| STUDENT'S name   4 Adjustments made for a prior year   5 Scholarships or grants   For Student     Street address (including apt. no.)   \$   \$   \$   \$     City or town, state or province, country, and ZIP or foreign postal code   6 Adjustments to scholarships or grants for a prior year   7 Checked if the amount in box 1 includes and academic period beginning January-March 2021   Image: Complete Form 8863 to claim education or end academic period beginning January-March 2021   Image: Complete Form 8863 to claim education or end academic period beginning January-March 2021   Image: Complete Form 8863 to claim education or end academic period beginning January-March 2021   Image: Complete Form 8863 to claim education or end academic period beginning January-March 2021   Image: Complete Form 8863 to claim education or end academic period beginning January-March 2021   Image: Complete Form 8863 to claim education or end academic period beginning January-March 2021   Image: Complete Form 8863 to claim education or end academic period beginning January-March 2021   Image: Complete Form 8863 to claim education or end academic period beginning January-March 2021   Image: Complete Form 8863 to claim education or end academic period beginning January-March 2021   Image: Complete Form 8863 to claim education or end academic period beginning January-March 2021   Image: Complete Form 8863 to claim education or end academic period beginning January-March 2021   Image: Complete Form 8863 to claim education or end academic period begin to the tax prepare or use it to the tax prepare or use it to the tax prepare or use it to the tax prepare or use it to the tax return. <td>FILER'S employer identification no.</td> <td>STUDENT'S TIN</td> <td>3</td> <td></td> <td>Copy B</td>                                                                                                    | FILER'S employer identification no.                                                  | STUDENT'S TIN                                 | 3                                                        |                             | Copy B                    |  |  |  |  |
| STUDENT'S name   4 Adjustments made for a prior year   5 Scholarships or grants   This is important tax information and is being furnished to the IRS. This form must be used to the in box 1 includes areademic period beginning January-March 2021   This is important tax information and is being furnished to the IRS. This form must be used to complete Form 8863 to claim education education to the tax preparer or use it to the tax preparer or use it to the tax preparer or use it to prepare the tax return.                                                                                                    |                                                                                      |                                               |                                                          |                             | For Student               |  |  |  |  |
| prior year   prior year   This is important tax information and is being furnished to the IRS. This form and is being furnished to the IRS. This form must be used to academic period beginning January-March 2021   This is important tax information and is being furnished to the IRS. This form must be used to academic period beginning January-March 2021     Service Provider/Acct. No. (see instr.)   8 Check if at least half-time student   9 Checked if a graduate student   10 Ins. contract reimb./refund student   10 Ins. contract reimb./refund student                                                                                                    | STUDENT'S name                                                                       |                                               | 4 Adjustments made for a                                 | 5 Scholarships or grants    |                           |  |  |  |  |
| Street address (including apt. no.)   \$   \$   \$   \$     City or town, state or province, country, and ZIP or foreign postal code   6 Adjustments to scholarships or grants for a prior year   7 Checked if the amount in box 1 includes amounts for an academic period beginning January-March 2021   IRS. This form must be used to complete Form 8863 to claim education or edits. Give it to the tax preparer or use it to prepare the tax return.     Service Provider/Acct. No. (see instr.)   8 Check if at least half-time student   9 Checked if a graduate student   10 Ins. contract reimb./refund   tax more prepare the tax return.                                                                                                    |                                                                                      |                                               | prior year                                               |                             | This is important         |  |  |  |  |
| Street address (including apt. no.)   6 Adjustments to<br>scholarships or grants<br>for a prior year   7 Checked if the amount<br>in box 1 includes<br>amounts for an<br>academic period<br>beginning January-<br>March 2021   IRS. This form<br>must be used to<br>complete Form 8863<br>to claim education<br>credits. Give it to the<br>student     Service Provider/Acct. No. (see instr.)   8 Check if at least<br>half-time student   9 Checked if a graduate<br>student   10 Ins. contract reimb./refund<br>\$   10 Ins. contract reimb./refund                                                                                                    |                                                                                      | * 'u                                          | \$                                                       | \$                          | and is being              |  |  |  |  |
| City or town, state or province, country, and ZIP or foreign postal code   in tox 1 includes   must be used to complete Form 8863     City or town, state or province, country, and ZIP or foreign postal code   in tox 1 includes   amounts for an a cademic period     Service Provider/Acct. No. (see instr.)   8 Check if at least   9 Checked if a graduate   10 Ins. contract reimb./refund     int box 1 includes   int box 1 includes   int box 1 includes   must be used to complete Form 8863     Service Provider/Acct. No. (see instr.)   8 Check if at least   9 Checked if a graduate   10 Ins. contract reimb./refund     int box 1 includes   int box 1 includes   int box 1 includes   int box 1 includes                                                                                                    | Street address (including apt. no.)                                                  |                                               | 6 Adjustments to                                         | 7 Checked if the amount     | IRS. This form            |  |  |  |  |
| City or town, state or province, country, and ZIP or foreign postal code   academic period   academic period   to claim education     City or town, state or province, country, and ZIP or foreign postal code   \$   academic period   to claim education     Service Provider/Acct. No. (see instr.)   8 Check if at least   9 Checked if a graduate   10 Ins. contract reimb./refund   to the tax prepare or use it to prepare the tax return.                                                                                                    |                                                                                      |                                               | for a prior year                                         | amounts for an              | must be used to           |  |  |  |  |
| Service Provider/Acct. No. (see instr.) 8 Check if at least<br>half-time student 9 Checked if a graduate<br>student 10 Ins. contract reimb./refund<br>\$ 10 Ins. contract reimb./refund<br>\$ Description                                                                                                    | City or town, state or province, country, and ZIP or foreign postal code             |                                               |                                                          | academic period             | to claim education        |  |  |  |  |
| Service Provider/Acct. No. (see instr.)<br>B Check if at least<br>half-time student<br>M S<br>B Check if at least<br>half-time student<br>M S<br>M S |                                                                                      | USA                                           | \$                                                       | March 2021                  | credits. Give it to the   |  |  |  |  |
| half-time student 🔽 student 🔲 💲                                                                                                    | Service Provider/Acct. No. (see instr.)                                              | 8 Check if at least                           | 9 Checked if a graduate                                  | 10 Ins. contract reimb./ref | und preparer or use it to |  |  |  |  |
|                                                                                                    |                                                                                      | half-time student                             | student                                                  | \$                          | propulo the tax rotari.   |  |  |  |  |

Form 1098-T

(keep for your records)

www.irs.gov/Form1098T

Department of the Treasury - Internal Revenue Service